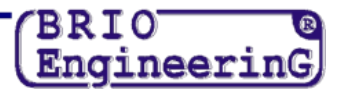

## NODOKĻA NOMAIŅAS KĀRTĪBA PROGRAMMĀ SHOPPING IV.

UZMANĪBU!!! Visas darbības, kuras ir saistītas ar nodokļu maiņu, ir jāveic tikai pēc tam, kad beigsies pēdējā diena, kad vēl vecie nodokļi būs spēkā!!!

### JAUNA NODOKĻA PIEVIENOŠANA PROGRAMMĀ SHOPPING-IV

- Jauna nodokļa pievienošanai programmā ir nepieciešams atvērt izvēlnes sadaļu Katalogi / Nodokļi.
- Atvērtajā logā ir jānospiež ikoniņa ar baltas lapas attēlu (1.att.).

| Налоги: добавление |              |                | ×      |
|--------------------|--------------|----------------|--------|
|                    |              |                |        |
| Название налога:   | PVN 21%      |                |        |
| Процент налога:    | 21 💼         |                |        |
| Дата начала:       | 27.12.2012 💌 |                |        |
| Дата окончания:    | 27.12.2020   |                |        |
| Налог по умолч     | анию 🔽       | Налог закончен |        |
| Помощь             |              | OK             | Cancel |

- Atvērtā loga atbilstošos laukos ir jāievada jaunā nodokļa nosaukums un likme.
- levadīšanas pabeigšanai ir jānospiež poga [OK].

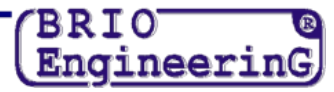

| Товары   |                      | 1           |             |                    |                       |      |          |
|----------|----------------------|-------------|-------------|--------------------|-----------------------|------|----------|
|          |                      |             |             |                    |                       |      |          |
| Товалы   |                      |             |             |                    |                       |      | - 1712   |
| Группы   | Запись Редактирован  | ие Просмото | Печать      |                    |                       |      |          |
|          | Первая запись        | Ctrl+PgUp   | ► ► Ba #4 * | . V X U ? D. 3 M A |                       |      |          |
| ∓ Preces | Предыдущая запись    |             | Код товара  | ∀ Наименование     | Розничная цена        | Фото | Едизм. 🔺 |
|          | Следующая запись     | Ctd+DaDo    | 1006        | Vanilas aromāts    | r serier sterr sperie | 0    | litrs    |
|          | Последния запись     | curryon     | 1007        | Etikis             |                       | 0    | litrs    |
|          | Копировать           | F5          | 1008        | Balzamiko          |                       | 0    | litrs    |
|          | Искать запись        | Ctrl+F      | 1009        | Magones            |                       | 0    | kg.      |
|          | Искать далее         | F3          | 1010        | Maize CARASAU      |                       | 0    | kg.      |
|          | Вылелить все         | Ctrl+A      | 1011        | Maize CIABATTA     |                       | 0    | kg.      |
|          | Отменить выделение   | Ctrl+Z      | 1012        | Tostermaize        |                       | 0    | kg.      |
|          |                      |             | 1013        | Rivmaize           |                       | 0    | kg.      |
|          | Распечатать этикетку |             | 1014        | Milti              |                       | 0    | kg.      |
|          |                      |             | 1015        | Raugs              |                       | 0    | kg.      |
|          |                      |             | 1016        | Ciedru rieksti     |                       | 0    | kg.      |
|          |                      |             | 1017        | Mandeles           |                       | 0    | kg.      |
|          |                      |             | 1018        | Valrieksti         |                       | 0    | kg.      |
|          |                      |             | 1019        | Tomăti             |                       | 0    | kg.      |
|          |                      |             | 1020        | Salāti             |                       | 0    | kg.      |
|          |                      |             | 1021        | Sipoli             |                       | 0    | kg.      |
|          |                      | _           | 1022        | kiploki            |                       | 0    | kg.      |
|          |                      |             | 1023        | Spinati            |                       | U    | kg.      |
|          |                      |             | 1024        | Senes              |                       | 0    | Kg.      |
|          |                      |             | 1025        | Petersiji          |                       | U    | кg.      |
|          |                      | 75          | 3           |                    |                       |      | -        |
|          |                      |             |             |                    |                       |      | 1        |

### NODOKĻA LIKMES NOMAIŅA PRECĒM PROGRAMMĀ SHOPPING-IV

- Pēc jaunā nodokļa ievadīšanas ir nepieciešams mainīt pašreizējo nodokļa likmi esošajām precēm.
- Lai to izdarītu, ir nepieciešams ieiet izvēlnē Katalogi / Preces un izvēlēties izvēlnes punktu Ieraksti / Izvēlēties visus. Visām izvelētām precēm fons mainīsies uz zilo.

| โดคลกษ      |                            |        |                 |                |      |       |
|-------------|----------------------------|--------|-----------------|----------------|------|-------|
|             |                            |        |                 |                |      |       |
|             | ]                          |        |                 |                |      |       |
| мары Зарисі |                            | Dougn  |                 |                |      |       |
|             | Педактирование просмотр    | Inc    |                 | 1              |      |       |
|             | Редактировать запись       | Enter  |                 | £ 0 <b>0</b> 0 |      |       |
| reces       | Удалить запись             | Del    | ∀ Наименование  | Розничная цена | Фото | Ед.из |
|             | Management                 |        | Vaniļas aromāts |                | 0    | litrs |
|             | установка общих своиств то | Deapoe | Etiķis          |                | 0    | litrs |
|             |                            | 1008   | Balzamiko       |                | 0    | litrs |
|             |                            | 1009   | Magones         |                | 0    | kg.   |
|             |                            | 1010   | Maize CARASAU   |                | 0    | kg.   |
|             |                            | 1011   | Maize CIABATTA  |                | 0    | kg.   |
|             |                            | 1012   | Tostermaize     |                | 0    | kg.   |
|             |                            | 1013   | Rīvmaize        |                | 0    | kg.   |
|             |                            | 1014   | Milti           |                | 0    | kg.   |
|             |                            | 1015   | Raugs           |                | 0    | kg.   |
|             |                            | 1016   | Ciedru rieksti  |                | 0    | kg.   |
|             |                            | 1017   | Mandeles        |                | 0    | kg.   |
|             |                            | 1018   | Valrieksti      |                | 0    | kg.   |
|             |                            | 1019   | Tomāti          |                | 0    | kg.   |
|             |                            | 1020   | Salāti          |                | 0    | kg.   |
|             |                            | 1021   | Sīpoli          |                | 0    | kg.   |
|             |                            | 1022   | ķiploki         |                | 0    | kg.   |
|             |                            | 1023   | Spināti         |                | 0    | kg.   |
|             |                            | 1024   | Sēnes           |                | 0    | kg.   |
|             |                            | 1025   | Pētersīļi       |                | 0    | kg.   |
|             | 753                        |        |                 |                |      | -     |

• Pēc tam ir nepieciešams ieiet izvēlnē **Rediģēšana / Vispārīgo preču īpašību iestatīšana**.

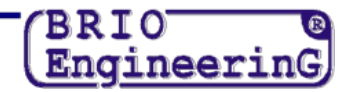

| Общие свойства товаров |                  |            | ×        |
|------------------------|------------------|------------|----------|
| Разрешения             |                  |            |          |
| 🔽 продажи              | 🗹 изменения цены | 🗹 ск       | идки     |
| 🗖 Поставщик:           |                  |            |          |
| 🗹 Исключить из ассо    | ртимента         | 🗖 Отметка: | <b>v</b> |
| 🗹 Налог: 1             | PVN 21%          | <u>ີ</u> 2 |          |
| Помощь                 | 3                | ОК         | Cancel   |

- Atvērtajā logā nepieciešams atzīmēt ar ķeksīti lauku pretī vārdam Nodoklis (1), izvēlēties vajadzīgu nodokli, nospiežot pogu ar trijiem punktiem (2)
- Pabeigt nodokļa maiņu, nospiežot pogu **[OK]** (3).

# UZMANĪBU!!! Ja Jūsu programmas versijā nav doto logu vai lauku, nepieciešams griezties pie atbalsta dienesta.

• Pēc veiktas operācijas visām precēm tiks piešķirt izvēlētais nodoklis.

### MAZUMCENU PĀRCENOŠANA (TIEK VEIKTA PĒC VĒLĒŠANĀS)

- Lai veiktu pārcenošanu, Jums ir jāieiet programmas Shopping-IV izvēlnes punktā Instrumenti / Mazumcenu pārrēķins un jāizpilda to.
- Nepieciešamības gadījumā var izmantot filtru atlasei pēc nodaļām, preču grupām un kodiem.
- Pārrēķina formulā X ir vecā cena. Attiecīgi, ja Jūs vēlaties veikt pārcenojumu par 25 procentiem, Jums ir jāieraksta formula X \* 1,25.
- Pēc tam ir jānospiež poga [Pārrēķināt] un jāsagaida pārcenošanas procesa beigas.